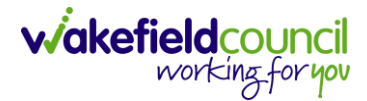

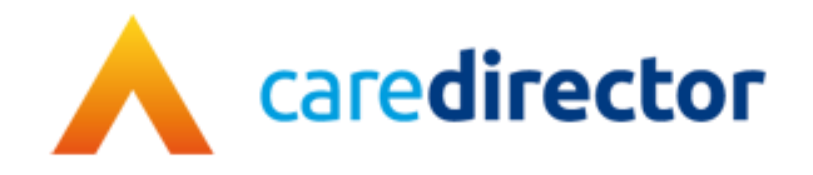

# Wakefield District Domestic Abuse Service (WDDAS) – DRAM Research Process V1.2

DocumentCaredirector Wakefield District Domestic Abuse Service (WDDAS) – DRAM<br/>Research ProcessPurposeCompleting DRAM research for meeting and notifying the worker.VersionV1.2OwnerICT Business Transformation Team

Last Updated 6/3/2024

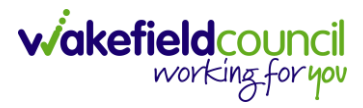

### Contents

| Admin Information                                      | 3  |
|--------------------------------------------------------|----|
| Adding a task to a case                                | 3  |
| Inputting DRAM Research Task                           | 4  |
| Post meeting – Open Case                               | 6  |
| Post meeting – No open case but person on Caredirector | 7  |
| Post meeting – No open case or person on Caredirector  | 7  |
| Cloning a Task onto a Case                             | 8  |
| Changing the task to completed                         | 9  |
| Version Control                                        | 11 |
|                                                        |    |

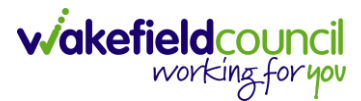

### **Admin Information**

When DRAM research is requested via the Police MARAC APP and it meets the service criteria then:

- Open case within Caredirector with the same perpetrator a task should be created against the case.
- Open case within Caredirector with a different perpetrator a task should be created against the person.
- No open case but a client record within Caredirector a task to be created against the person.
- No open case or client record in Caredirector do not record on Caredirector at this point.

### Adding a task to a case

- 1. Find the relevant case
- 2. Select Menu, Activities then Tasks.

#### ← : Case: TEST, Rachel - (03/11/1987) [CAS-000001-3600]

| TEST,Rachel (ld: 447352)          | Person Record |            |        |         |                  | Borr       |
|-----------------------------------|---------------|------------|--------|---------|------------------|------------|
| Pronouns:<br>Preferred Name: Rach |               |            |        |         |                  |            |
| Menu 🔨 Timeline                   | Details       |            |        |         |                  |            |
| Activities                        | Appointments  | Case Notes | Emails | Letters | Q<br>Phone Calls | 💽<br>Tasks |
| Related Items                     |               |            |        |         |                  |            |
| Other Information                 |               |            |        |         |                  |            |

3. Select the + icon.

| Mer  | nu 🗸           | ] 1  | imeline  | Details |               |        |           |                    |
|------|----------------|------|----------|---------|---------------|--------|-----------|--------------------|
| +    | ×              | 2,   | <b>W</b> | Tasks   |               |        |           |                    |
| Rela | ated Red       | ords |          |         | ~             | ]      |           | Search for records |
|      | <u>Subject</u> |      |          |         | <u>Due</u> ≣↓ | Status | Regarding | Reason             |

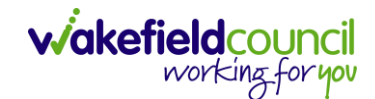

## Inputting DRAM Research Task

1. Complete the task with the details below. Most of the information can be copied and pasted.

#### Subject: WDDAS DRAM research & meeting outcome

Description:

#### DRAM Research

Research uploaded to Police MARAC APP

MARAC APP ID - WMC

Client open: Yes/No <delete as appropriate>

Allocated worker (if open): <enter name if applicable>

WDDAS DRAM meeting attendee: <enter attendee>

#### Meeting Outcome

<WDDAS DRAM meeting attendee or allocated worker in attendance to copy and paste the actions from the MARAC APP>

WDDAS Referral requested: Yes/ No <delete as appropriate>

Will this case be heard at MARAC: Yes/No <delete as appropriate>

| Regarding: Caredirector will populate client<br>name | <b>Responsible Team:</b> populated based on allocated team, if not open then populate with Intake Team |
|------------------------------------------------------|----------------------------------------------------------------------------------------------------|
|                                                      | Responsible User: populate with DRAM Meeting attendee (usually from Intake).                           |
| Due Date: following day to be entered                | Category: WDDAS Professional Meeting                                                                   |
| Status: Open                                         | Sub-Category: DRAM                                                                                     |

#### 2. Click save

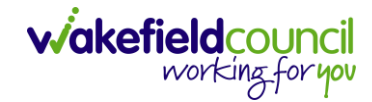

| Caredirec                    | tor 🎧 Ha               | me 🗂 Workplace 🗸 🔞 Settings 🗸 | ·      |
|------------------------------|------------------------|-------------------------------|--------|
| ← 🖪                          |                        | Let I Task: WDDAS DRAM res    | search |
| TEST,Rachel (Miss            | <u>s) (Id: 447352)</u> | Person Record                 |        |
| Pronouns:<br>Preferred Name: | Rach                   |                               |        |
| Menu 🗸                       | Details                |                               |        |
| Details                      |                        |                               |        |

\*\*\* This task will appear on the DRAM meeting attendee's dashboard so they will have a list of what clients are to be heard at the DRAM meeting.

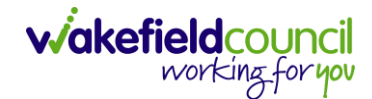

### Post meeting – Open Case

- 1. Worker to open the task and complete the relevant information:
  - Meeting Outcome
  - Meeting Actions
  - WDDAS Referral requested
  - Will this case be heard at MARAC
- 2. Change the **Responsible User** to the appropriate worker who is allocated to the case.

| Regarding*         |   | Responsible Team *         |    |
|--------------------|---|----------------------------|----|
| Rachel TEST        | Q | WDDAS Intake Team          | Q  |
| Reason             |   | Responsible User           |    |
|                    | ۹ | Rachel Scargill            | XQ |
| Priority           |   | Category                   |    |
|                    | Q | WDDAS Professional Meeting | XQ |
| Due*               |   | Sub-Category               |    |
| 30/11/2023 🛍 00:00 | Θ | DRAM                       | XQ |
| Status*            |   | Outcome                    |    |
| Open               | ~ |                            | Q  |

3. The **Task** will appear on the workers dashboard. The worker should read the information in the **Task**. Change the **Status** to **Complete**.

| Details              |                              |
|----------------------|------------------------------|
| Regarding*           | Responsible Team *           |
| Rachel TEST Q        | WDDAS Intake Team Q          |
| Reason               | Responsible User             |
| ٩                    | Rachel Scargill     X     Q  |
| Priority             | Category                     |
| ٩                    | WDDAS Professional Meeting X |
| Due*                 | Sub-Category                 |
| 30/11/2023 🛍 00:00 🛇 | DRAM X Q                     |
| Status*              | Outcome                      |
| Completed V          | Q                            |
|                      |                              |

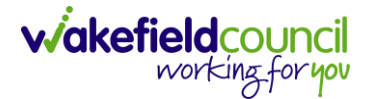

### Post meeting – No open case but person on Caredirector

- 1. Worker to open task against the person and complete the relevant information:
  - Meeting Outcome
  - Meeting Actions
  - WDDAS Referral requested
  - Will this case be heard at MARAC
- 2. If **'Yes'** is selected against <u>WDDAS Referral requested</u>, and the DRAM log/referral is received the DRAM task against the person should be cloned across to the case once the case has been created by Admin.

### Post meeting – No open case or person on Caredirector

- 1. Once the DRAM log has been received and the referral meets the service criteria Admin to create a **DRAM Research Task** against the newly created case.
- 2. Admin worker to populate the **DRAM Research Task** against the case ad input the **Responsible User** as the person who attended the DRAM meeting.
- 3. The person who attended the DRAM meeting needs to complete the relevant information:
  - Meeting Outcome
  - Meeting Actions
  - WDDAS Referral requested
  - Will this case be heard at MARAC
- 4. Once the relevant information has been completed and saved, then they need to remove their name from the **Responsible User** field and the **Responsible Team** field displays Intake Team.

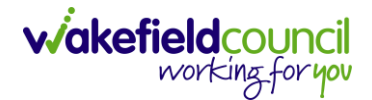

# Cloning a Task onto a Case

1. Find the relevant **Person > Menu > Activities > Tasks** 

| < / / Ø                                                                | Person: Rachel TEST |                |                      |                |                  |                           |               |
|------------------------------------------------------------------------|---------------------|----------------|----------------------|----------------|------------------|---------------------------|---------------|
| TEST.Rachel. (Miss). (Id: 447352)<br>Pronouns:<br>Preferred Name: Pach | Person Record       |                |                      |                |                  |                           | Born:         |
| Menu 🔨 Timeline                                                        | Summary Profile     | Cases Services | Document View        | All Activities |                  |                           |               |
| Activities<br>Related Items                                            | Appointments        | Case Notes     | ( <u>e</u><br>Emails | Letters        | 🧔<br>Phone Calls | Recurring<br>Appointments | <b>T</b> asks |
| Health                                                                 |                     |                |                      |                |                  |                           |               |
| Mental Health Act                                                      |                     |                |                      |                |                  |                           |               |
| Work and Education                                                     |                     |                |                      |                |                  |                           |               |
| Other Information                                                      |                     |                |                      |                |                  |                           |               |
| Finance                                                                |                     |                |                      |                |                  |                           |               |
| Care Network                                                           |                     |                |                      |                |                  |                           |               |

2. Select the Task and open it.

| N | Timeline Summa                  | ry Profile Cases    | Services      | Document View All A | Activities |                    |                  |                 |
|---|---------------------------------|---------------------|---------------|---------------------|------------|--------------------|------------------|-----------------|
| + | 🖾 🎝 🗑 Tasks                     |                     |               |                     |            |                    |                  |                 |
| R | elated Records                  | ~                   |               |                     | [          | Search for records |                  |                 |
|   | Subject                         | <u>Due</u> ≣↓       | <u>Status</u> | Regarding           | Reason     | Responsible Team   | Responsible User | Created By      |
|   | WDDAS DRAM research & meeting o | 30/11/2023 00:00:00 | Open          | Rachel TEST         |            | WDDAS Intake Team  | Rachel Scargill  | Rachel Scargill |

3. Click the **3 dots** then **clone** 

| ←                                                                       | <b>Task:</b> WDDAS DRAM research & meeting outcome |
|-------------------------------------------------------------------------|----------------------------------------------------|
| TEST,Rachel (Miss) (ld: 447352). ✓<br>Pronouns:<br>Preferred Name: Rach | Clone<br>Complete                                  |
| Menu V Details                                                          | Cancel Restrict Access                             |
| General                                                                 | Delete<br>Run Workflow                             |
| Subject* WDDAS DRAM research & meeting                                  | Copy Record Link                                   |

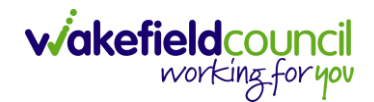

## Changing the task to completed

1. Go to the **My Activities** tab on your home screen and select the relevant **Task**.

|      | Caredirector 🎧 Home 🗂 Workplace 🗸 🔞                                  | Settings 🗸                                    |   |                   | ⊕ &          | $\mathcal{D}$ | Э 🤅      | CD V6 Tea   |
|------|----------------------------------------------------------------------|-----------------------------------------------|---|-------------------|--------------|---------------|----------|-------------|
| Team | Team activities Team cases (all teams) Service provisions Dashboards |                                               |   |                   |              |               |          |             |
| Му   | Active Tasks/Notes                                                   |                                               |   |                   |              |               |          |             |
| +    | a 1, V                                                               |                                               |   |                   |              |               |          |             |
| 0    | Subject                                                              | Regarding                                     | 1 | Due               | Modified Or  | ı₹Ļ           | Modified | <u>1 By</u> |
|      | Overnight Incident                                                   | TEST, Rachel - (03/11/1987) [CAS-000001-3593] |   | 19/12/2023 10:44: | 18/12/2023 1 | 0:45:13       | Rachel S | cargill     |
|      | WDDAS DRAM research & meeting outcome                                | Rachel TEST                                   |   | 30/11/2023 00:00: | 29/11/2023 1 | 0:37:39       | Rachel S | cargill     |
| 0    | Phone call needed                                                    | TEST, Rachel - (03/11/1987) [CAS-000001-0665] | l | 13/10/2023 00:00: | 09/11/2023 1 | 0:16:53       | Rachel S | cargill     |
|      | Overnight Incident                                                   | TEST, Rachel - (03/11/1987) [CAS-000001-3595] |   | 06/10/2023 09:54  | 05/10/2023   | 09:54         | Rachel S | cargill     |
|      | Phone call needed                                                    | Rachel TEST                                   |   | 13/10/2023 00:00: | 04/10/2023   | 11:19:02      | Rachel S | cargill     |
|      | Overnight Incident                                                   | TEST, Rachel - (03/11/1987) [CAS-000001-3600] |   | 05/10/2023 10:42: | 04/10/2023   | 10:42:        | Rachel S | cargill     |
|      | DRAM Research & Outcome                                              | Rachel TEST                                   | : | 25/09/2023 00:0   | 25/09/2023   | 4:56:         | Rachel S | cargill     |

2. Change the **Status** to **Completed** and click **Save & Close**.

| 人 Caredirector 🎧 Home 🗂 Workplace 🗸 🛞 Settings 🗸 | 🍳 🎚 🛠 🖸 🌅 WDDAS Casework Team                                                                                                    |
|--------------------------------------------------|----------------------------------------------------------------------------------------------------|
| 🔶 🖬 📓 👶 🎝 : Task: Overnight Incident             | 0                                                                                                    |
| TEST,Rachel (Miss) (Id: 447352)   Person Record  | Born: 03/11/1987 (35 Years) Gender: Female NHS No: 🗸                                                                                                    |
| Pronouns:<br>Preferred Name: Rach                | In the second second se |
| Menu 🗸 Details                                   |                                                                                                    |
|                                                  |                                                                                                    |
| Reason                                           | Responsible User                                                                                                    |
| ٩                                                | Rachel Scargill X Q                                                                                                    |
| Priority                                         | Category                                                                                                    |
| Q                                                | Q                                                                                                    |
| Due*                                             | Sub-Category                                                                                                    |
| 23/09/2023                                       | ٩                                                                                                    |
| Status*                                          | Outcome                                                                                                    |
| Completed ~                                      | ٩                                                                                                    |
| Contains Information Provided By A Third Party?  | Is Case Note?                                                                                                    |
| ○ Yes                                            | O Yes                                                                                                    |
| No                                               | No                                                                                                    |
| Sender                                           |                                                                                                    |

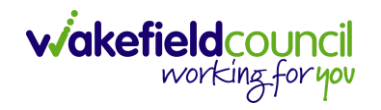

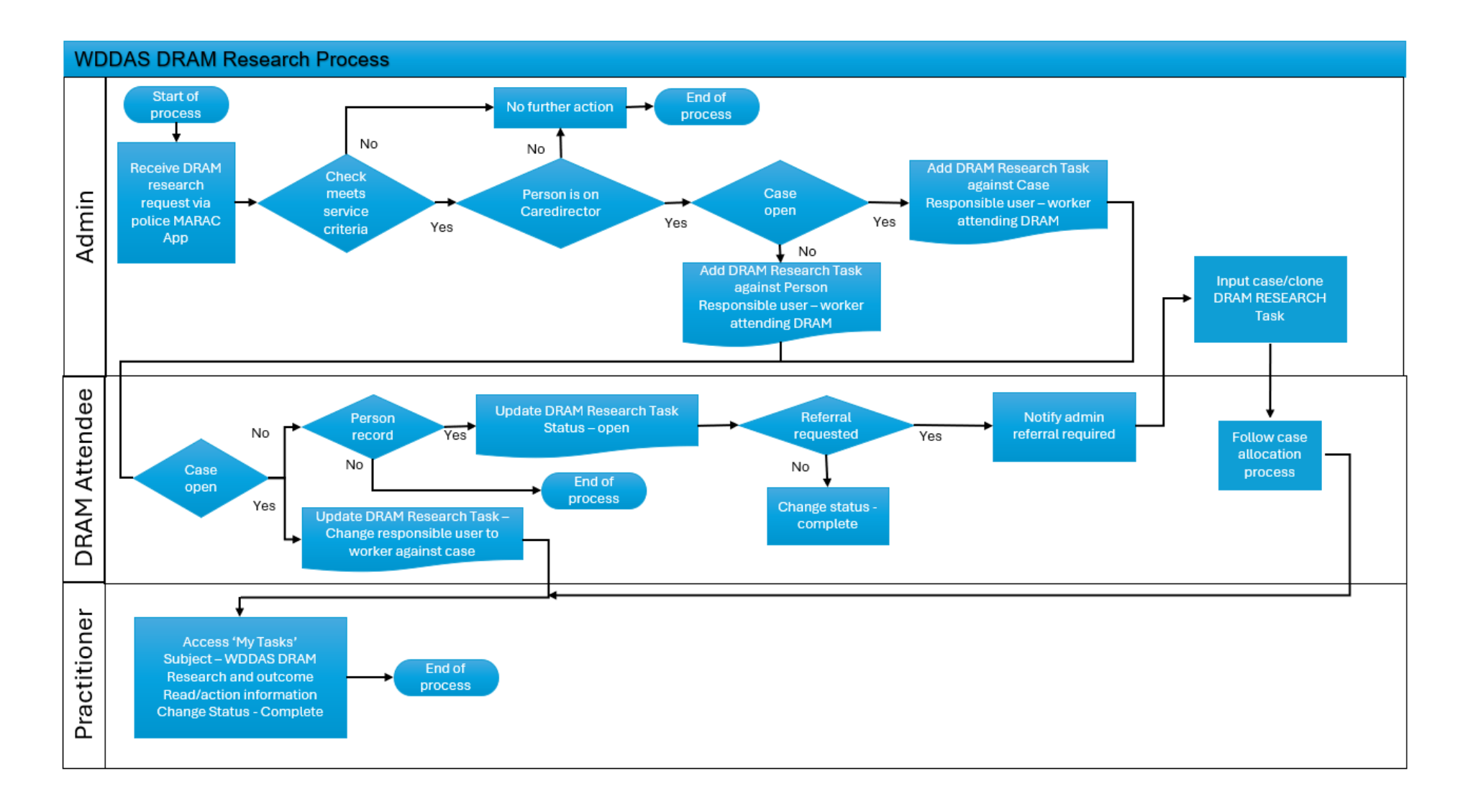

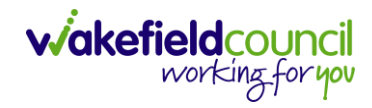

# **Version Control**

| Version Number | Change                       | Author          | By Date    |
|----------------|------------------------------|-----------------|------------|
| V1             | Initial Start                | Rachel Scargill | 18/12/2023 |
| V1.1           | Amendments to Post meeting – | Rachel Scargill | 9/1/2024   |
|                | no open case but person on   |                 |            |
|                | Care director                |                 |            |
|                | Added in Post meeting – No   |                 |            |
|                | open case or person on       |                 |            |
|                | Caredirector                 |                 |            |
| V1.2           | Update to DRAM Research      | Rachel Scargill | 6/03/2024  |
|                | Task to ass in MARAC APP ID  |                 |            |

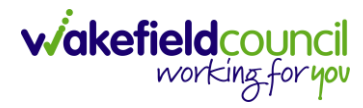